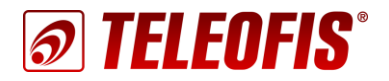

# ETHERNET КОНВЕРТЕРЫ серии ER

Настройка конвертеров ER для работы на сервере TCP-соединений M2M24 Cloud Приложение к руководству по эксплуатации (ред. 1.3, 2020-12-14)

В документе представлены пошаговые инструкции по настройке Ethernet-конвертеров серии ER на работу с сервером TCP-соединений M2M24 Cloud.

TELEOFIS ER108 V2 двунаправленный преобразователь интерфейсов для подключения устройств с интерфейсами RS-232/RS-485/RS-422 к сети Ethernet. Данные, поступившие в Ethernetпо ТСР-каналу, транслируются порт R последовательные порты. Данные, поступившие в последовательные порты, передаются в ТСРпакетах по Ethernet. Конвертер предназначен для передачи данных в системах автоматизации, диспетчеризации и учёта ресурсов.

Сервер ТСР-соединений <u>M2M24 Cloud</u> облачное ПО для соединения по протоколу ТСР узлов системы диспетчеризации, работающих в режиме «Клиент»: диспетчерских программ и оборудования TELEOFIS (модемов, терминалов, конвертеров и т.д.), подключённого к приборам учёта. Сервис позволяет администрировать множество конвертеров одновременно и поддерживает работу двух каналов:

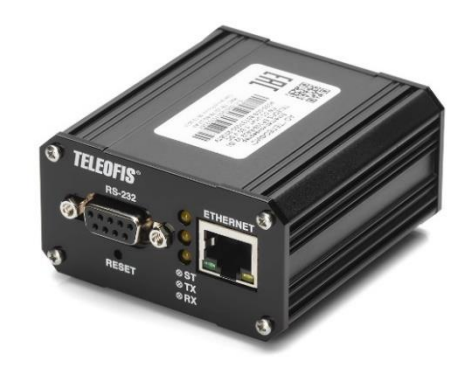

Рис. 1. Ethernet-конвертер серии ER.

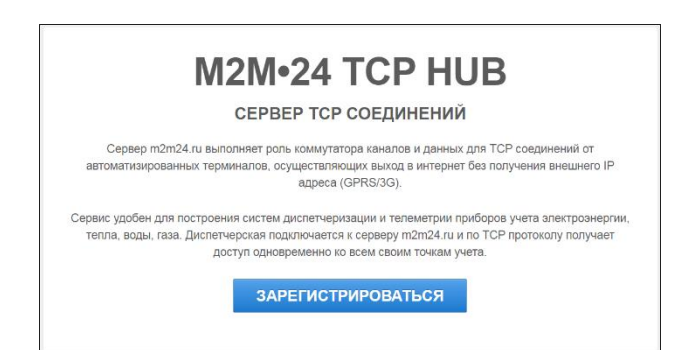

Puc. 2. Сервер M2M24 Cloud.

- «Прозрачный» канал связи для получения данных с приборов учёта.
- Служебный канал для дистанционной настройки (только для терминалов серии WRX).

### Шаг 1. Зарегистрируйтесь на сервере M2M24 Cloud

 Зарегистрируйтесь на сервере M2M24 Cloud по ссылке: <u>https://cp.m2m24.ru/register</u>

| М2М24<br>Регистраци<br>имя пользователя *<br>Ivan Petrov |    |
|----------------------------------------------------------|----|
| Регистраци<br>имя пользователя *<br>Ivan Petrov          |    |
| Имя пользователя *<br>Ivan Petrov                        | 1Я |
| Ivan Petrov                                              |    |
|                                                          |    |
| Пароль *                                                 |    |
| ******                                                   |    |

Рис. 3. M2M24 Cloud. Страница регистрации.

Представленная ниже информация содержит только сведения, необходимые для подключения конвертера к серверу M2M24 Cloud. Для подробного ознакомления с правилами установки и настройки конвертера читайте Руководство по эксплуатации конвертеров ER.

- 1. Подключите ваше оборудование с портами RS-232 и/или RS-485 (RS-422) к соответствующим разъёмам конвертера ER.
- 2. Подключите провода питания 10-27В к контактам **G** и **V** клеммного разъёма **XP1** конвертера. На передней панели конвертера попеременно загорятся три индикатора: **ST**, **RX**, **TX**.
- С помощью патч-корда подключите конвертер к сетевому оборудованию роутеру, концентратору LAN или другому устройству, обеспечивающему доступ к сети.
   Внимание! Если на устройстве (ПК), к которому вы подключаете конвертер, настроено автоматическое получение IP-адреса (включен DHCP-клиент), вам необходимо в настройках сетевого подключения установить статический адрес вручную:

IP-адрес для локального подключения должен принадлежать той же подсети, что и IP-адрес конвертера. Конвертер по умолчанию имеет следующие настройки:

- IP-адрес: **192.168.88.1**
- Маска подсети: 255.255.255.0

Соответственно, IP-адрес должен быть аналогичным адресу конвертера за исключением последних цифр. Последние цифры могут быть любыми от 0 до 254 (кроме 0 и 254), например:

- IP-адрес: **192.168.88.2**
- Маска подсети: 255.255.255.0

| Свойства: IP версии 4 (TCP/IPv4)                                                                                                    |                                                                             |  |  |  |  |
|----------------------------------------------------------------------------------------------------|-----------------------------------------------------------------------------|--|--|--|--|
| Общие                                                                                                    |                                                                             |  |  |  |  |
| Параметры IP можно назначать авто<br>поддерживает эту возможность. В п<br>параметры IP у сетевого администра<br>Получить IP-адрес автоматичес<br>(Ополучить IP-адрес овтоматичес) | оматически, если сеть<br>противном случае узнайте<br>атора.<br>ски<br>арес: |  |  |  |  |
| IP-адрес:                                                                                                    | 192.168.88.2                                                                |  |  |  |  |
| Маска подсети: 255 . 255 . 0                                                                                                    |                                                                             |  |  |  |  |
| Основной шлюз:                                                                                                    |                                                                             |  |  |  |  |
|                                                                                                    |                                                                             |  |  |  |  |

Рис. 4.Настройка IP-адреса локального подключения конвертера

- Для настройки конвертера через веб-интерфейс запустите веб-браузер и укажите в адресной строке IP-адрес прибора по умолчанию: **192.168.88.1**. При дальнейшей работе IP-адрес конвертера может быть изменён в меню Настройка сети.
- После успешного соединения в окне браузера появится окно авторизации.

Данные авторизации по умолчанию:

- имя пользователя teleofis
- пароль teleofis.

Пароль можно изменить в разделе Общие настройки.

Внимание! После трёх неверных попыток ввода логина/пароля доступ к устройству будет заблокирован на 30 секунд.

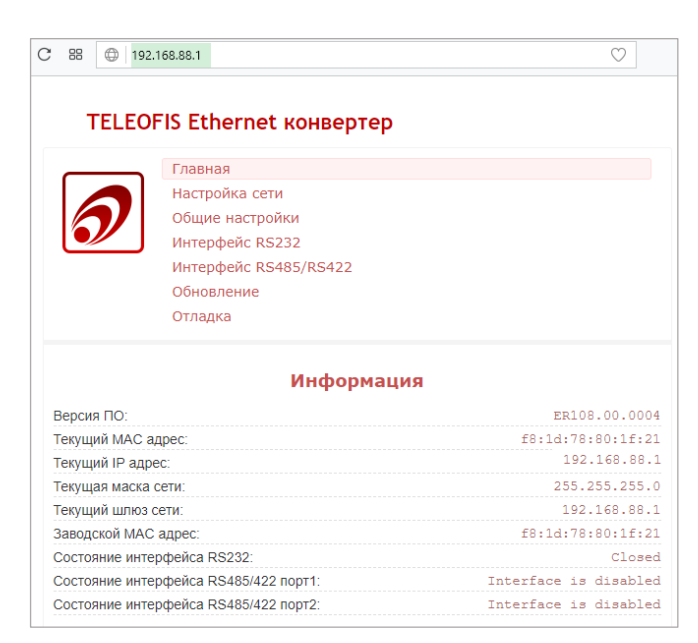

Рис. 5. Веб-интерфейс для настройки конвертера ER.

- 6. Чтобы подключить конвертер к серверу M2M24, нам необходимо обеспечить ему доступ в Интернет. В меню **Настройка сети** настройте сетевые параметры.
  - Если конвертер получает IP-адрес от DHCP-сервера, то в строке IP-адрес выберите режим DHCP-клиента – Получить автоматически.
  - Если конвертер имеет статический IP-адрес в локальной сети, то в строке IP-адрес выберите Использовать следующий и задайте IP-адрес, маску подсети и шлюз.

| Настроі           | йка сети               |   |
|-------------------|------------------------|---|
| МАС адрес         | Использовать заводской | ~ |
| ІР-адрес          | Получить автоматически | ~ |
| Адрес DNS сервера | 0.0.0.0                |   |

Рис. 6. Меню «Настройка сети».

7. В меню Интерфейс RS232 и Интерфейс RS485/RS422 произведите настройку последовательных портов (при заполнении ориентируйтесь на Таблицу 1). Для подключения к серверу M2M24 Cloud порты конвертера должны быть настроены на режим Клиент. Настройки, обязательные для подключения к серверу, на Рис. 7 выделены зеленым цветом. После внесения изменений нажмите Установить.

| Интерфе                               | йс RS232         |            |
|---------------------------------------|------------------|------------|
| Состояние                             | Включен 🗸        |            |
| Режим работы                          | Клиент 🗸         |            |
| Номер порта                           | 6008             |            |
| Адрес сервера                         | hub.m2m24.ru     |            |
| Тип авторизации                       | TELEOFIS ~       |            |
| Серийный номер                        | 000126111222333  |            |
|                                       | 1024             | 50Ŭ7       |
| максимальный размер пакета ГСР        | 1024             | оаит       |
| Таймаут сборки пакета данных          | 10               | милисекунд |
| Допустимое время тишины в канале      | 30               | секунд     |
| Адрес сервера для проверки соединения | 0.0.0.0          |            |
| Период проверки соединения            | 30               | минут      |
| Управление потоком                    | Выключено 🗸      |            |
| Скорость порта                        | 9600 ~           |            |
| Количество бит данных                 | 8 ~              | бит        |
| Контроль четности                     | Нет проверки 🗸 🗸 |            |
| Длина стопового бита                  | 1 ~              | бит        |
| Устан                                 | ЮВИТЬ            |            |

Рис. 7. Настройка интерфейса RS-232 на подключение к серверу M2M24.

#### Таблица 1. Настройка последовательных интерфейсов конвертера ER.

| Параметр  | Описание и возможные значения                                                                                              | Значение для подключения<br>к серверу M2M24 |               |
|-----------|----------------------------------------------------------------------------------------------------|---------------------------------------------|---------------|
|           |                                                                                                    | RS-232                                      | RS-485/RS-422 |
| Состояние | По умолчанию порты находятся в следующих<br>состояниях:<br>– RS-232: включен<br>– RS-485/RS-422: выключены порт 1 и порт 2 | Включен                                     |               |

| Параметр                                          | Описание и возможные значения                                                                                                    | Значение для подключения<br>к серверу M2M24             |
|---------------------------------------------------|----------------------------------------------------------------------------------------------------|---------------------------------------------------------|
|                                                   | Возможны два режима:                                                                                                    |                                                         |
| Режим работы                                      | <ul><li>ТСР-Сервер (по умолчанию)</li><li>ТСР-Клиент</li></ul>                                                                                                    | Клиент                                                  |
| Номер порта<br>(для режима Клиент)                | Порт сервера, к которому будет<br>производиться подключение                                                                                                    | <b>6008</b><br>(порт сервера M2M24 Cloud)               |
| Адрес сервера                                     | IP-адрес сервера, к которому будет производиться подключение                                                                                                    | hub.m2m24.ru<br>(IP-adpec cepвepa M2M24 Cloud)          |
| Тип авторизации                                   | Возможны следующие типы:<br>– Без авторизации;<br>– TELEOFIS (для подключения к M2M24)                                                                                                    | <b>TELEOFIS</b><br>(тип авторизации для M2M24<br>Cloud) |
| Серийный номер                                    | Номер из 15 цифр для регистрации на сервере<br>M2M24 (при выборе типа авторизации TELEOFIS)                                                                                                    | Для каждого порта задан<br>свой серийный номер          |
| Макс. размер пакета<br>ТСР                        | 1 – 1024 байт<br>По умолчанию – 1024 байт                                                                                                    | Задаётся пользователем                                  |
| Таймаут сборки<br>пакета данных                   | 1 – 10000 миллисекунд<br>По умолчанию – 10 мс                                                                                                    | Задаётся пользователем                                  |
| Допустимое время<br>тишины в канале               | 1 – 216000 секунд<br>По умолчанию – 30 сек                                                                                                    | Задаётся пользователем                                  |
| Адрес сервера для<br>проверки ТСР<br>соединения   | Чтобы включить проверку, укажите адрес и порт.<br>Конвертер будет подключаться к серверу 1 раз в<br>период, заданный параметром<br>Период проверки TCP-соединения.<br>По умолчанию проверка выключена (0.0.0.0). | Задаётся пользователем                                  |
| Номер порта сервера<br>для проверки ТСР-<br>соед. | По умолчанию задан стандартный<br>открытый порт – 80                                                                                                    | Задаётся пользователем                                  |
| Период проверки<br>ТСР-соединения                 | 10 – 43200 минут<br>По умолчанию – 30 минут                                                                                                    | Задаётся пользователем                                  |
| Управление потоком<br>(только для RS-232)         | <ul> <li>– Включено</li> <li>– Выключено (по умолчанию)</li> </ul>                                                                                                    | Задаётся пользователем                                  |
| Скорость порта                                    | 600-115200 бит/сек<br>По умолчанию – 9600 бит/сек                                                                                                    | Задаётся пользователем                                  |
| Количество бит<br>данных                          | 8 (по умолчанию), 7                                                                                                    | Задаётся пользователем                                  |
| Контроль чётности                                 | По чётности, по нечётности,<br>нет проверки (по умолчанию)                                                                                                    | Задаётся пользователем                                  |
| Длина стопового<br>бита                           | 1 (по умолчанию), 0.5, 1.5, 2                                                                                                    | Задаётся пользователем                                  |

## Шаг 3. Добавьте конвертеры (-ы) ER на сервер M2M24 Cloud

- 1. Авторизуйтесь на сервере.
- С помощью кнопки Создать группу создайте группу с любым названием (например, Main). В эту группу вы далее сможете добавить ваши приборы.

Задайте для группы пароль доступа (8 символов, латинские буквы и цифры).

Внимание! Если вы хотите организовать опрос приборов учёта с разных ПК, вы можете создать для одного или группы конвертеров несколько групп для опроса.

| M2M24     | Панель управления | Обновить 1 | Создать группу (М | Добавить те |
|-----------|-------------------|------------|-------------------|-------------|
| Доба      | авить/ред         | дактир     | овать г           | руппу       |
| Main      |                   |            |                   |             |
| Ключ (пар | ооль) группы      |            |                   |             |
| 1234abc   | a                 |            |                   |             |
| Сохрани   | ть группу         |            |                   |             |

Рис. 8. M2M24 Cloud. Создание группы.

3. Теперь зарегистрируйте в созданной группе каждый конвертер с помощью кнопки **Добавить терминал** (используйте инструкции в Таблице 2). Внимание! Если вы подключаете несколько приборов учёта к разным интерфейсам конвертера, вам необходимо добавить на сервер два устройства (как на Рис. 9). Когда роутер подключится к серверу M2M24, индикатор в столбце **Статус** загорится зеленым цветом

| main                         |                                   |                |               |         | Ŧ     |
|------------------------------|-----------------------------------|----------------|---------------|---------|-------|
| Hide/Show table Один<br>инте | н конвертер с разными<br>рфейсами | I              | Sea           | irch:   |       |
| Status 🔺 Name                |                                   | Auth Code      | External Port | Enabled | \$ \$ |
| ER 108-L4U V2_RS-232         | 000122111222333                   |                | 50001         | true    | F     |
| ER108-L4U V2_RS485           | 000122444555666                   | → 122444555666 | 50002         | true    | ×     |

Рис. 9. M2M24 Cloud. Главная страница с добавленными конвертерами ER.

| Габлица 2. Параметры конвертера | а при добавлении | устройства на с | сервер М2М24. |
|---------------------------------|------------------|-----------------|---------------|
|---------------------------------|------------------|-----------------|---------------|

| Параметр           | Описание                                                                                                    | Пример                                                                                                    |  |
|--------------------|----------------------------------------------------------------------------------------------------|----------------------------------------------------------------------------------------------------|--|
| Имя                | Имя конвертера и/или его интерфейса (любое).                                                                                                    | ER108_RS232, ER108_RS485 и др.                                                                                                    |  |
| Код<br>авторизации | Серийный номер (номер из 15 цифр, свой для<br>каждого интерфейса). Указан в веб-интерфейсе<br>конвертера в меню <b>Интерфейс</b> (см. Рис. 7).<br><b>Обратите внимание</b> : если в номере впереди<br>есть нули, программа их уберет (Рис. 9) | 122111222333 (для RS-232)<br>122444555666 (для RS-485)                                                                                                    |  |
| IMEI               | Повтор <u>серийного номера</u> (см. выше)                                                                                                    | 000122111222333 (для RS-232)<br>000122444555666 (для RS-485)                                                                                                    |  |
| Телефон            | _                                                                                                    |                                                                                                    |  |
| Описание           | Например, адрес установки прибора (опционально)                                                                                                    | —                                                                                                    |  |
| Внешний<br>порт    | Индивидуальный номер ТСР- или<br>СОМ-порта для каждого устройства.                                                                                                    | <ul> <li>50001, 50002 (если ПО верхнего уровня умеет работать с ТСР-портами)</li> <li>1, .2 (если ПО верхнего уровня умеет работать только с СОМ-портами)</li> </ul> |  |
| Группы             | Выберите требуемую группу в списке групп.<br>При необходимости вы можете добавить одно<br>устройство в несколько групп: зажмите клавишу<br>Shift или Ctrl и выделите все необходимые группы                                                   | Groups<br>main<br>main2<br>main3<br>service                                                                                                    |  |

### Шаг 4. Настройте программу M2M24 Gateway на подключение к M2M24

**M2M24 Gateway** — приложение, выполняющее роль TCP-шлюза между ПО диспетчеризации и сервером M2M24. Программа подключается к серверу M2M24, получает список зарегистрированных конвертеров и создает для каждого устройства локальный TCP-порт или виртуальный COM-порт (если диспетчерское ПО не может работать с TCP-портами).

- Загрузите программу <u>M2M24 Gateway</u> (архив .zip) Распакуйте архив.
- 2. Авторизуйтесь на сервере M2M24 Cloud: <u>http://cp.m2m24.ru</u>

| 4                                                          | C:\Users\`                                                                                                  | \Programs\M2M24Gateway-2.7.1 | \jre\bi —               |        | ×         |
|------------------------------------------------------------|----------------------------------------------------------------------------------------------------|------------------------------|-------------------------|--------|-----------|
| Load<br>-2.1<br>201                                        | I JNI_VSPE_DLLC:\US                                                                                         | ers\ \Desktop\#<br>way 2.7.0 | Programs\M2M24<br>      | 4Gatew | ay ^<br>× |
| 46<br>2011                                                 | Адрес сервера:                                                                                              |                              |                         |        |           |
| 7000                                                       | Порт сервера:                                                                                               | 7000                         |                         |        |           |
| 01:<br>P                                                   | Идентификатор группы:                                                                                       | 179                          |                         |        |           |
| 201                                                        | Пароль группы:                                                                                              | 10377textof                  |                         |        |           |
| 201:<br>CP  <br>201:<br>CP  <br>201:<br>CP  <br>201:<br>CP | <ul> <li>Создавать виртуалы</li> <li>Создавать ТСР порть</li> <li>Авто старт</li> <li>Устройства</li> </ul> | ные СОМ порты                | Запустить<br>Остановить |        |           |
|                                                            | Название объекта                                                                                            | IMEI                         | POF                     | RT     |           |
|                                                            | rx100-R4                                                                                                    | 353173062334600              | 50003                   |        | -         |
|                                                            | WRX708-R4 rel.5.0                                                                                           | 355234057337293              | 50002                   |        | =         |
|                                                            | Teleofis                                                                                                    | 351513054802225              | 50001                   |        |           |
|                                                            |                                                                                                    |                              |                         |        |           |

Рис. 10. M2M24 Gateway. Главное окно приложения.

 На сервере в разделе main загрузите файл конфигурации, нажав на значок скачивания. Поместите скачанный файл configuration.xml в папку программы M2MGateway, заменив существующий файл.

|             |                    |                 |              | Logout |
|-------------|--------------------|-----------------|--------------|--------|
| <u>main</u> |                    |                 |              | ± ×    |
| Status 🔺    | Name 🛓             | IMEI            | Auth Code    | •      |
| E           | ER108-L4U V2_RS232 | 000122111222333 | 122111222333 | ¥      |

Рис. 11. Загрузка файла конфигурации с сервера M2M24 Cloud.

**Обратите внимание!** Файл конфигурации должен иметь название **configuration.xml**. Если в списке скачанных файлов он называется иначе, например, **configuration (1).xml**, переименуйте файл.

- 4. Запустите файл M2M24Gateway.exe и проверьте правильность следующих параметров:
  - IP-адрес сервера hub.m2m24.ru,
  - порт подключения **7000**,
  - идентификатор группы данные будут указаны из файла configuration.xml,
  - пароль группы данные будут указаны из файла configuration.xml,
  - способ связи ТСР или СОМ.

СОМ-порты в версии M2M24 Gateway доступны только для 32-х битной версии Java JRE.

| 📓 TELEOFIS M2M24 Gateway 2.7.0 –                                                                            | X infiguration>                                                                                                    |
|----------------------------------------------------------------------------------------------------|----------------------------------------------------------------------------------------------------|
| Адрес сервера: hub.m2m24.ru<br>Порт сервера: 7000<br>Идентификатор группы: 370<br>Пароль группы: 1a2b3c4d5e | <pre><server> <host>hub.m2m24.ru</host> <host>hub.m2m24.ru</host> <hos< td=""></hos<></server></pre> |
| <ul> <li>Создавать виртуальные СОМ порты</li> <li>Создавать ТСР порты</li> </ul>                            | <pre></pre>                                                                                                    |

Рис. 12. Запуск шлюза M2M24 Gateway.

Вы также можете настроить следующие опции:

- Уровень логирования:
  - **INFO** вывод информационных сообщений (например, о подключении/отключении устройств).
  - **ERROR** вывод сообщений только об ошибках.
  - **OFF** вывод лог-сообщений выключен.
  - DEBUG вывод расширенного лога сообщений со всеми данными (может включать большой объём информации).

| TELEOFIS M2M24 Gates                                         | way 2.9.1                                                 |                |          | 2 <u></u> |                           | > |
|--------------------------------------------------------------|-----------------------------------------------------------|----------------|----------|-----------|---------------------------|---|
| Адрес сервера:                                               | hub.m2m24.ru                                              | 10<br>17<br>17 |          |           |                           |   |
| Порт сервера:                                                | 7000                                                      |                |          |           |                           |   |
| Ідентификатор группы:                                        | 123                                                       |                |          | <br>      |                           |   |
| Пароль группы:                                               |                                                           |                |          |           |                           |   |
|                                                              | Создавать                                                 | ТСР порты      | op tot   |           |                           |   |
| Уровень логгирования                                         | Создавать<br>INFO                                         | • ТСР порты    | <b>_</b> | 3a        | пустить                   |   |
| Уровень логгирования                                         | <ul> <li>Создавать</li> <li>INFO</li> <li>INFO</li> </ul> | • ТСР порты    | •        | 3a<br>Oct | <b>пустить</b><br>ановить |   |
| Уровень логгирования<br>Гип локального сервера               | © Coздавать<br>INFO<br>INFO<br>ERROR<br>OFF<br>DEBUG      | ь ТСР порты    | ···      | 3a<br>Oct | пустить<br>ановить        |   |
| Уровень логгирования<br>Гип локального сервера<br>Устройства | © Coздавать<br>INFO<br>ERROR<br>OFF<br>DEBUG              | ь ТСР порты    | ?        | 3a<br>Oct | ановить                   |   |

Рис. 13. Выбор уровня логирования.

- Режим работы локального сервера:
  - «Закрывать новые подключения» при наличии активного подключения на локальном порту все другие соединения будут отключены. При наступлении тишины в канале – соединение будет принудительно разорвано.
  - «Закрывать старые подключения» при наличии активного подключения и поступления нового – старое соединение будет завершено, а новое станет активным.

| Annec conpona:                                               | huh m2m24 ru                                                                                                    |          |   |           |                     | _ |
|--------------------------------------------------------------|----------------------------------------------------------------------------------------------------|----------|---|-----------|---------------------|---|
| Адрес сервера.                                               | 140.1121124.14                                                                                                    |          |   |           |                     |   |
| Порт сервера:                                                | 7000                                                                                                    |          |   |           |                     | _ |
| Адентификатор группы:                                        | 123                                                                                                    |          |   |           |                     |   |
| Пароль группы:                                               |                                                                                                    |          |   |           |                     | _ |
|                                                              | Создавать виртуальные СОМ по                                                                                                    | орты     |   |           |                     |   |
| Уровень логгирования                                         | Создавать ТСР порты<br>INFO                                                                                                    | •        |   | 3a        | пустить             |   |
| Уровень логгирования<br>Гип локального сервера               | <ul> <li>Создавать ТСР порты</li> <li>INFO</li> <li>Закрывать старые подключения</li> </ul>                                                                            | •        | ? | 3a<br>Oct | пустить             |   |
| Уровень логгирования<br>Тип локального сервера               | <ul> <li>Создавать ТСР порты</li> <li>INFO</li> <li>Закрывать старые подключения</li> <li>Закрывать новые подключения</li> </ul>                                       | •        | ? | 3a<br>Oct | пустить             |   |
| Уровень логгирования<br>Тип локального сервера<br>Устройства | <ul> <li>Создавать ТСР порты</li> <li>INFO</li> <li>Закрывать старые подключения</li> <li>Закрывать новые подключения</li> <li>Закрывать старые подключения</li> </ul> | <b>•</b> | ? | 3a<br>Oct | пустить<br>гановить |   |

Рис. 14. Выбор типа локального сервера.

5. Нажмите **Запустить**. В окне программы появится список подключенных устройств, а в консольном окне будет показано соответствие IMEI конвертеров и их TCP (COM)-портов.

| 🛃 TELEOFIS M2M24 Gateway 2.7.0                                           | —              |       | × | \bin\java.exe — 🗆 🗙                                                |
|--------------------------------------------------------------------------|----------------|-------|---|--------------------------------------------------------------------|
| Адрес сервера: hub.m2m24.ru                                              |                |       |   |                                                                    |
| Порт сервера: 7000                                                       |                |       |   | M24Gateway-2.7.1                                                   |
| Идентификатор группы:                                                    |                |       |   | ograms\M2M24Gateway-2.7.1\JNI_VSPE.dll                             |
| Пароль группы:                                                           |                |       |   | .ator API 0.938.4.846 (Jun 26, 2010)<br>.ru/1                      |
| О Создавать виртуальные СОМ порты                                        | Запу           | стить | 7 | art listening on TCP port 50001<br>art listening on TCP port 50002 |
| Осоздавать ТСР порты                                                     | 0              |       |   |                                                                    |
| 🗌 Авто старт                                                             | Octal          | ЮВИТЬ |   | ×                                                                  |
| Устройства                                                               |                |       |   |                                                                    |
| Название объекта ІМЕІ                                                    |                | PORT  |   |                                                                    |
| ER108-L4U V2_RS232 000122111222333<br>ER108-L4U V2_RS485 000122444555666 | 50001<br>50002 |       |   |                                                                    |

Рис. 15. Запуск шлюза M2M24 Gateway.

### Шаг 5. Настройте ваше ПО на подключение к M2M24 Cloud

#### При опросе по ТСР:

- 1. Настройте параметры вашего ПО на подключение к серверу (на примере настройка параметров связи для программы «Конфигуратор Меркурий»):
  - тип связи ТСР/ІР
  - IP-адрес **127.0.0.1 (localhost)**
  - номер порта TCP назначенный вами номер TCP-порта (в нашем примере 50001)
- 2. Считайте данные. При прочтении в консоли M2M24Gateway будет выводиться информация о отправленных и полученных данных.

|                                                                | Release candidate 1.7.22<br>Copyright © 2009-2011, <b>INCOTEX</b>                     | <u>  </u> Главная   Техподдержка   Программа                                                                                                    |
|----------------------------------------------------------------|---------------------------------------------------------------------------------------|----------------------------------------------------------------------------------------------------|
| ♥ Конфигурация                                                 | Параметры связи                                                                       | Март 27, 2017                                                                                                    |
| Время<br>Индикация<br>Тарифы                                   | Выберите необходимые параметр<br>настройки канала связи и нажмите                     | ы счетчика, тип интерфейса, сетевые<br>кнопку "Соединить".                                                                                                    |
| Профиль мощности                                               | Счетчик 🕐                                                                             | Уровень доступа 😨                                                                                                    |
| Информация Служебная Слово состояния                           | Меркурий-230 V Тип счетчика<br>65 Сетевой адрес<br>127.0.0.1 IP-адрес                 | User  Пользователь<br>111111 Пароль ИНЕХ<br>50001 × Порт                                                                                                    |
| энергия<br>Игновенные значения<br>Курналы                      | Тип интерфейса ®                                                                      | настройки СОМ-порта <sup>®</sup> tes                                                                                                    |
| Максимумы мощности<br>Учет технических потерь<br>ПКЭ<br>Отчеты | <ul> <li>○ RS485, CAN</li> <li>○ Оптопорт</li> <li>○ USB-RF</li> <li>○ GSM</li> </ul> | СОМ1         ✓         Номер порта         4 bytes           9600         ✓         Скорость обмена         es           по         ✓         Четность         9 bytes           3000         ✓         Время ожил, отв. (мс)         9 bytes |
| <b>Г Настройка</b><br>Параметры связи                          | <ul> <li>○ IRDA</li> <li>○ GSM-шлюз</li> <li>○ TCP/IP</li> </ul>                      | 10         Системн. таймаут (мс)         25           1         Множ. сист. таймаута         10 bytes                                                                                                    |
| Техподдержка                                                   |                                                                                       | Соединить 6 bytes                                                                                                    |

Рис. 16. Настройка подключения «Конфигуратор Меркурий» к серверу М2М24 (ТСР-порт)

#### При опросе через виртуальный СОМ-порт:

1. В случае, если ваша программа не умеет работать с TCP и работает только через COM-порт, на сервере M2M24 в разделе **main** измените номер внешнего порта на любой незанятый номер COM-порта в Windows, нажав на кнопку с «гаечным ключом» (Рис. 17). *Например, 50001 на 5.* 

| 🗼 main |                    |                 |              |   |               |         | Ŧ k |
|--------|--------------------|-----------------|--------------|---|---------------|---------|-----|
| Status | Name               | ≑ IMEI          | ♦ Auth Code  | ÷ | External Port | Search: | ÷ ÷ |
| ٠      | ER108-L4U V2_RS232 | 000122111222333 | 122111222333 |   | 5             | true    | - 4 |

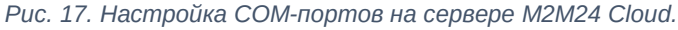

2. Если у вас уже была открыта 🛃 TELEOFIS M2M24 Gateway 2.7.0  $\times$ программа M2M24 Gateway, Адрес сервера: hub.m2m24.ru перезапустите её, выберите Порт сервера: 7000 Создавать виртуальные СОМ Идентификатор группы: порты и нажмите Запустить. Пароль группы: В таблице Устройства появится Создавать виртуальные СОМ порты Запустить список подключенных конвертеров и О Создавать ТСР порты Остановить соответствующие им номера Авто старт СОМ-портов (порт СОМ5 на Рис. 18). Устройства Название объекта IMEI PORT Система готова к работе. ER108-L4U V2\_RS232 000122111222333 N.ICOM5

Рис. 18. M2M24 Gateway. Запуск виртуальных СОМ-портов.

- 3. Настройте параметры вашего ПО на подключение к серверу (на примере настройка параметров связи для программы «Конфигуратор Меркурий»):
  - тип связи COM/RS-485
  - номер СОМ-порта назначенный вами номер СОМ-порта (в нашем примере 5)

| Mercury                 |                                                                                        | - □ >                                        | <               |
|-------------------------|----------------------------------------------------------------------------------------|----------------------------------------------|-----------------|
| 🗳 Конфигура             | TOP счетчиков "Меркурий"<br>Release candidate 1.7.22<br>Copyright © 2009-2011, INCOTEX | <u>  </u> Главная   Техподдержка   Программа | ^               |
| ▼ Конфигурация          | Параметры связи                                                                        | Март 29, 2                                   | 0               |
| Время                   | Выберите необходимые параметры                                                         | счетчика, тип интерфейса, сетевые            |                 |
| Индикация               | настройки канала связи и нажмите к                                                     | нопку "Соединить".                           | e -×            |
| Тарифы                  |                                                                                        |                                              | 4 bytes         |
| Профиль мощности        | Счетчик 💿                                                                              | Ировень доступа 💿                            | 4 Dytes         |
| ▼ Информация            |                                                                                        |                                              | 4502: 4 Dytes   |
| Служебная               | 65 Сетевой аллес                                                                       |                                              | AFR2: A bytos   |
| Энергия                 | сетевой адрес                                                                          |                                              | 4502: 4 Dytes   |
| Журналы                 | Тип интерфейса 💿                                                                       | Настройки СОМ-порта 💿                        | AF02: 0 bytos   |
| Максимумы мощности      | ● RS485, CAN Эхо                                                                       | СОМ5 Номер порта                             | 4302. 9 Dytes   |
| Учет технических потерь | О Оптопорт                                                                             | 9600 У Скорость обмена                       | 45021 10 bytes  |
| пкэ                     | O USB-RF                                                                               | по Четность                                  | 4302. 10 Dytes  |
| Отчеты                  | O IRDA                                                                                 | 5000 🛛 Время ожид. отв. (мс)                 | A FOR A Fortage |
| ▼ Настройка             | О GSM-шлюз                                                                             | 10 Системн. таймаут (мс)                     | 4502: 6 Dytes   |
| Параметры связи         | O TCP/IP                                                                               | 1 Множ. сист. таймаута                       | 4502: 5 bytes   |
|                         |                                                                                        |                                              | E bytos         |

Рис. 19. Настройка подключения «Конфигуратор Меркурий» к серверу М2М24 (СОМ-порт).

4. Считайте данные. Вся информация об отправленных и полученных данных будет выводиться в консоли **M2M24Gateway** и в веб-интерфейсе конвертера в меню **Отладка**.

| Отладка                                                                                                    |    |   |
|----------------------------------------------------------------------------------------------------|----|---|
| Старт Стоп Сохранить в файл                                                                                                    |    |   |
| port 2: disabled<br>0:39:40 State RS232: connected(1); RS485/422 port 1: connected(1); RS485<br>port 2: disabled<br>0:39:42 RS485 PORT1 DATA SENT, LEN=12<br>0x35 0x34 0x35 0x34 0x                                                                                                    |    |   |
| 0:39:42 State RS232: 🗟 C:\Users\ \Desktop\Programs\M2M24Gateway-2.7.1\jre\bin\java.exe                                                                                                    | -  | × |
| port 2: disabled       2018-04-17 17:50:05,325 Received from the remote device 8106: 14 bytes         0:39:44       R5485 PORT1       2018-04-17 17:50:10,157 Client accepted on port 60001         0x35       0x34       0x35       0x34       0x2018-04-17 17:50:10,158 Sent to the remote device 8106: 7 bytes         0:39:44       State R5232:       2018-04-17 17:50:10,158 Sent to the remote device 8106: 7 bytes       2018-04-17 17:50:11,110 Client accepted on port 60001         0:39:44       State R5232:       2018-04-17 17:50:11,110 Client accepted on port 60001       2018-04-17 17:50:11,110 Client accepted on port 60001         0:39:46       State R5232:       2018-04-17 17:50:11,612 IMEI 00122       , start listening on TCP port 6000         0:39:47       R5485 PORT1       D2018-04-17 17:50:16,462 Received from the remote device 8106: 9 bytes         0:39:48       State R5232:       2018-04-17 17:50:24,669 Received from the remote device 8106: 20 bytes         0:39:48       State R5232:       2018-04-17 17:50:54,898 Sent to the remote device 8106: 7 bytes         0:39:50       State R5232:       2018-04-17 17:50:54,898 Sent to the remote device 8106: 7 bytes         0:39:50       State R5232:       2018-04-17 17:51:01,400 Received from the remote device 8106: 7 bytes         0:39:50       State R5232:       2018-04-17 17:51:03,670 Received from the remote device 8106: 7 bytes         0:39:50       State R5232: | 91 |   |
| 2018-04-17 17:52:03,324 Received from the remote device 8106: 9 bytes<br>2018-04-17 17:52:09,941 Sent to the remote device 8106: 8 bytes<br>2018-04-17 17:54:19,959 Sent to the remote device 8106: 9 bytes<br>2018-04-17 17:54:26,312 Received from the remote device 8106: 9 bytes<br>2018-04-17 17:54:37,931 Sent to the remote device 8106: 11 bytes<br>2018-04-17 17:58:29,764 Received from the remote device 8106: 8 bytes<br>2018-04-17 17:58:35,198 Received from the remote device 8106: 5 bytes                                                                                                    |    |   |
| 2018-04-17 17:59:38,961 Received from the remote device 8106: 5 bytes<br>2018-04-17 18:00:11,281 Received from the remote device 8106: 5 bytes<br>2018-04-17 18:01:17,681 Received from the remote device 8106: 5 bytes                                                                                                    |    |   |

Рис. 20. Вывод данных в консоли веб-интерфейса и консоли M2M Gateway.

По всем вопросам обращайтесь в службу технической поддержки TELEOFIS:

e-mail: <u>support@teleofis.ru</u> тел: +7 (495) 950-58-95, 8-800-200-58-95 (из России бесплатно)

Техническая поддержка доступна по рабочим дням, с 09:00 до 17:30 (по московскому времени).

#### АО «Телеофис»

115230, г. Москва, 1-й Нагатинский проезд, д.2 стр. 34 тел: +7 (495) 950-58-95, 8-800-200-58-95 (из России бесплатно) www.TELEOFIS.ru, e-mail: post@teleofis.ru